Mystery Master File Forensics Report Examiner name: Timothy Kang Date of submission: 4/2/18 Number of Pages: 19

# Index

| Summary:               | 3 |
|------------------------|---|
| Authentication:        | 4 |
| Physical Image Layout: | 5 |
| Analysis Table:        | 9 |
| Item Details:          |   |

Before analyzing the master image which is called mysteryMaster.dd, a bit-by-bit copy is necessary. Unlike a normal backup which would only involve known files, this copy would contain everything ranging from deleted files to space that is considered empty. In order to do so, AccessData FTK Imager 3.1.2.0 was used. This software allowed me to create a physical copy called PhyMystery.001 and use forensic tools such as ProDiscover Basic and WinHex. In addition to creating this copy, it provides a verification window that shows a comparison of the MD5 and SHA1 Hash of both the master and physical copy. In this case, both hashes match so it is time to begin analyzing the image. This proves that the image file that I will be adding to the forensic tools is exactly the same as the master dd image.

First tool that was used was ProDiscover Basic. A new project was created and the image file was added. Once that has been done, ProDiscover allows you to view either the contents or clusters of the image file. One can see many files when looking at content view; 8 files of different file types can be seen. These file types include txt, zip, doc, jpg, flv, and bmp. In addition to this, the size of the files, the creation/modification/accessed date, parent folder, and whether or not the file has been deleted can be seen. For example, womanOfMystery.bmp, theTurtle.txt, and DietCoke+Mentos.flv have been deleted. However, ProDiscover is still able to show that these files once existed within the image. By double clicking the files, you are able to open the file and see the contents directly. Unfortunately, certain files such as womanOfMystery.bmp and DietCoke+Mentos.flv could not be opened at all. A perk of using ProDiscover is that by right clicking a file and doing "copy file," you can save it on a desktop or a USB to easily transfer and open the file on a different computer. Since some of these files would not open, an attempt was made to extract as much information as possible from these files. I used Kali Linux and a tool called Foremost to do so. This allowed me to extract a zip file from the womanOfMystery.bmp file and an ole file from the DietCoke+Mentos.flv file. The zip file contained a document of the Declaration of Independence and the ole file contained the story of the Pied Piper. I was unable to succeed in figuring out what the contents of theTurtle.txt file was. This file opened properly in notepad but was filled with gibberish. Right clicking a file and clicking "Show Cluster Numbers" allow you to see the clusters associated with each file. Cluster view allows you to take a more indepth look at the clusters in hexadecimal and ASCII. ProDiscover shows the byte size of each file which can be really handy in calculating the cluster size and sector size. Sector size is the byte size divided by 512. Since sectors cannot be a decimal number, it is necessary to round up to the nearest ones place. Cluster size can be calculated once you have the sector size since cluster size is sector size divided by 32. This should also be rounded up to the nearest ones.

Using one tool is not enough. At least two forensic tools should be used to ensure that results match. I used WinHex for my second tool. Once you open a new case and put in the image file, this tool gives a very simple look at how the partitions are divided. In this case, there is unpartitioned space, a partition gap, unpartitionable space, and 1 partition with the FAT16 filesystem. To confirm the filesystem, I looked at the clusters, found the MBR partition table and signature value, and found the filesystem ID that confirmed that it was indeed FAT16. WinHex helped with understanding the physical image layout by showing the 1<sup>st</sup> sector location of each file, partition, and any space within the image. By observing these values, one can see that the deleted files share a 1<sup>st</sup> sector location with an undeleted file. This is why I predict that the "JFIF" within the gibberish of the Turtle.txt file could possible be referring to the iitRice.JPG file. In addition, since this tool also shows things like volume slack and boot sector of partition 1, we can see some ASCII values that we never would've seen. These interesting findings will be shown in the analysis table and item details section. For example, in the volume slack, there is a story that can be seen within this section that is unrelated to any of the 8 main files that we saw on ProDiscover.

## Authentication:

The program AccessData FTK Imager 3.1.2.0 was used to create a physical image file. As you can see in both the "Drive/Image Verify Results" and image summary text file screenshots, both files (mysteryMaster.dd and its physical image copy) have been verified to have the same MD5 Hash and SHA1 Hash.

| Drive/Image Verify Results | - 0                                      |
|----------------------------|------------------------------------------|
|                            |                                          |
| Name                       | PhyMystery.001                           |
| Sector count               | 505856                                   |
| □ MD5 Hash                 |                                          |
| Computed hash              | c123bb7bbd8ce305940f111230960f01         |
| Report Hash                | c123bb7bbd8ce305940f111230960f01         |
| Verify result              | Match                                    |
| 🗉 SHA1 Hash                |                                          |
| Computed hash              | 4af23020f2eaa0c8e14d415d1f211962f6a08aed |
| Report Hash                | 4af23020f2eaa0c8e14d415d1f211962f6a08aed |
| Verify result              | Match                                    |
| □ Bad Sector List          |                                          |
| Bad sector(s)              | No bad sectors found                     |

Fig 1.1: Screenshot of the "Drive/Image Verify Results" box after physical image has been created

```
Created By AccessData® FTK® Imager 3.1.2.0
Case Information:
Acquired using: ADI3.1.2.0
Case Number:
Evidence Number:
Unique Description:
Examiner:
Notes:
Information for D:\Users\tkang6\Desktop\midterm\PhyMystery:
Physical Evidentiary Item (Source) Information:
[Device Info]
 Source Type: Physical
[Drive Geometry]
 Bytes per Sector: 512
 Sector Count: 505,856
[Image]
 Image Type: Raw (dd)
 Source data size: 247 MB
 Sector count:
                  505856
[Computed Hashes]
 MD5 checksum:
                 c123bb7bbd8ce305940f111230960f01
 SHA1 checksum: 4af23020f2eaa0c8e14d415d1f211962f6a08aed
Image Information:
 Acquisition started: Wed Mar 28 12:22:21 2018
 Acquisition finished: Wed Mar 28 12:22:23 2018
 Segment list:
 D:\Users\tkang6\Desktop\midterm\PhyMystery.001
Image Verification Results:
 Verification started: Wed Mar 28 12:22:23 2018
 Verification finished: Wed Mar 28 12:22:25 2018
 MD5 checksum: c123bb7bbd8ce305940f111230960f01 : verified
SHA1 checksum: 4af23020f2eaa0c8e14d415d1f211962f6a08aed : verified
```

Fig 1.2: Screenshot of the image summary text file once physical image was created.

# Physical Image Layout:

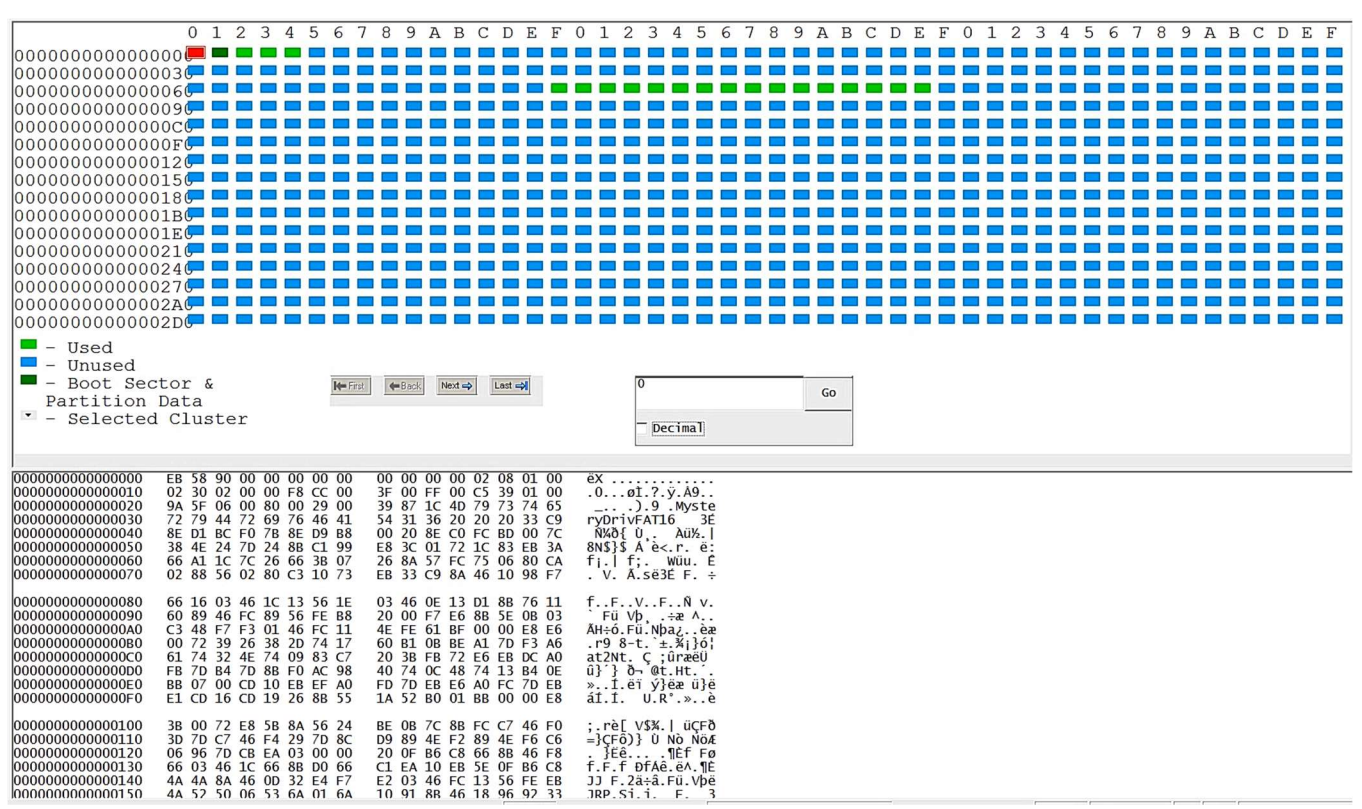

Fig 2.1: Cluster view in ProDiscover Basic

### **Total Drive Information**

Total Sectors : 505856 Total Size : 252928 KB

Hard Disk: C:

Volume Name: MysteryDriv Volume Serial Number : 1C87-3900 File System: FAT16 Bytes Per Sector: 512 Total Clusters: 52155 Sectors per cluster: 8 Total Sectors: 417690 Hidden Sectors: 80325 Total Capacity: 208845 KB Start Sector: 80325 End Sector: 498014

Fig 2.2: Basic Drive Information from Report in ProDiscover Basic

| [D:\Users\tkang6\Desktop\r | midterm\PhyMystery.001] |
|----------------------------|-------------------------|
| Default Edit Mode          | and the set             |
| State:                     | original                |
| Undo level:                | 0                       |
| Undo reverses:             | n/a                     |
| Total capacity:            | 247 MB                  |
|                            | 258,998,272 bytes       |
| Bytes per sector:          | 512                     |
| Surplus sectors at end:    | 5888                    |
| Partition:                 | <1                      |
| Relative sector No.:       | n/a                     |
| Mode:                      | hexadecimal             |
| Character set:             | ANSI ASCII              |
| Offsets:                   | hexadecimal             |
| Bytes per page:            | 41x32=1312              |
| Window #:                  | 1                       |
| No. of windows:            | 1                       |
| Case association:          | Yes                     |
| Clipboard:                 | available               |
| TEMP folder:               | 31.2 GB free            |
| C:\Users\DAWID~1.FO        | R\AppData\Local\Temp    |
| <b></b>                    |                         |

Fig 2.3: Basic Drive Information Report in WinHex

| Partitioning style: MBR 0- |       |              |          |                |       |            |  |  |  |  |  |  |
|----------------------------|-------|--------------|----------|----------------|-------|------------|--|--|--|--|--|--|
| Name                       | Ext.  | Size Created | Modified | Record changed | Attr. | 1st sector |  |  |  |  |  |  |
| Unpartitioned space        |       | 39.2 MB      |          |                |       | 0          |  |  |  |  |  |  |
| APartition 1               | FAT16 | 204 MB       |          |                |       | 80,325     |  |  |  |  |  |  |
| Partition gap              |       | 977 KB       |          |                |       | 498,015    |  |  |  |  |  |  |
| Unpartitionable space      |       | 2.9 MB       |          |                |       | 499,968    |  |  |  |  |  |  |
|                            |       |              |          |                |       |            |  |  |  |  |  |  |

Fig 2.4: Layout information in WinHex

Based on the screenshot above, you can see the partitions and the starting locations of each; there is an unpartitioned space, partition 1 with the file system FAT16, a partition gap, and space that is unpartitionable. The next 3 images highlight the 3 parts of the MBR which are the boot code, partition table, and signature value

| Offset   | 0  | 1  | 2  | 3  | 4  | 5  | 6  | 7  | 8  | 9  | A  | В             | С  | D  | E  | F  | 1                 |
|----------|----|----|----|----|----|----|----|----|----|----|----|---------------|----|----|----|----|-------------------|
| 00000000 | 33 | CO | 8E | DO | BC | 00 | 7C | 8E | C0 | 8E | D8 | BE            | 00 | 7C | BF | 00 | 3ÀŽĐ¼  ŽÀŽØ¾  ;   |
| 00000010 | 06 | В9 | 00 | 02 | FC | F3 | A4 | 50 | 68 | 1C | 06 | СВ            | FB | В9 | 04 | 00 | ¹ üó≖Ph Ëû¹       |
| 00000020 | BD | BE | 07 | 80 | 7E | 00 | 00 | 7C | 0в | 0F | 85 | 10            | 01 | 83 | C5 | 10 | 1∞3% €~   … fÅ    |
| 00000030 | E2 | F1 | CD | 18 | 88 | 56 | 00 | 55 | C6 | 46 | 11 | 05            | C6 | 46 | 10 | 00 | âñí ^V UÆF ÆF     |
| 00000040 | в4 | 41 | BB | AA | 55 | CD | 13 | 5D | 72 | 0F | 81 | $\mathbf{FB}$ | 55 | AA | 75 | 09 | 'A≫ªUÍ ]r ûUªu    |
| 00000050 | F7 | C1 | 01 | 00 | 74 | 03 | FE | 46 | 10 | 66 | 60 | 80            | 7E | 10 | 00 | 74 | ÷Á tþF f`€~ t     |
| 00000060 | 26 | 66 | 68 | 00 | 00 | 00 | 00 | 66 | FF | 76 | 80 | 68            | 00 | 00 | 68 | 00 | &fh fÿvhh         |
| 00000070 | 7C | 68 | 01 | 00 | 68 | 10 | 00 | в4 | 42 | 8A | 56 | 00            | 8B | F4 | CD | 13 | h h ´BŠV ∢ôÍ      |
| 00000080 | 9F | 83 | C4 | 10 | 9E | EB | 14 | в8 | 01 | 02 | BB | 00            | 7C | 8A | 56 | 00 | ŸfÄ žë , »  ŠV    |
| 00000090 | 8A | 76 | 01 | 8A | 4E | 02 | 8A | 6E | 03 | CD | 13 | 66            | 61 | 73 | 1E | FE | Šv ŠN Šn Í fas þ  |
| 000000A0 | 4E | 11 | 0F | 85 | 0C | 00 | 80 | 7E | 00 | 80 | 0F | 84            | 8A | 00 | в2 | 80 | N … €~ € "Š ²€    |
| 000000В0 | EB | 82 | 55 | 32 | E4 | 8A | 56 | 00 | CD | 13 | 5D | EB            | 9C | 81 | 3E | FE | ë,U2äŠV Í ]ëœ >þ  |
| 000000C0 | 7D | 55 | AA | 75 | 6E | FF | 76 | 00 | E8 | 8A | 00 | 0F            | 85 | 15 | 00 | в0 | }Uªunÿv èŠ … °    |
| 000000D0 | D1 | E6 | 64 | E8 | 7F | 00 | в0 | DF | E6 | 60 | E8 | 78            | 00 | в0 | FF | E6 | Ñædè °ßæ`èx °ÿæ   |
| 000000E0 | 64 | E8 | 71 | 00 | в8 | 00 | BB | CD | 1A | 66 | 23 | C0            | 75 | 3B | 66 | 81 | dèq , »í f#Àu;f   |
| 000000F0 | FB | 54 | 43 | 50 | 41 | 75 | 32 | 81 | F9 | 02 | 01 | 72            | 2C | 66 | 68 | 07 | ûTCPAu2 ù r,fh    |
| 00000100 | BB | 00 | 00 | 66 | 68 | 00 | 02 | 00 | 00 | 66 | 68 | 08            | 00 | 00 | 00 | 66 | » fh fh f         |
| 00000110 | 53 | 66 | 53 | 66 | 55 | 66 | 68 | 00 | 00 | 00 | 00 | 66            | 68 | 00 | 7C | 00 | SfSfUfh fh        |
| 00000120 | 00 | 66 | 61 | 68 | 00 | 00 | 07 | CD | 1A | 5A | 32 | F6            | EA | 00 | 7C | 00 | fah Í Z2öê        |
| 00000130 | 00 | CD | 18 | A0 | в7 | 07 | EB | 80 | A0 | в6 | 07 | EB            | 03 | A0 | в5 | 07 | í ·ë ¶ë µ         |
| 00000140 | 32 | E4 | 05 | 00 | 07 | 8B | FO | AC | 3C | 00 | 74 | $\mathbf{FC}$ | BB | 07 | 00 | В4 | 2ä <ð¬< tü» '     |
| 00000150 | 0E | CD | 10 | EB | F2 | 2B | C9 | E4 | 64 | EB | 00 | 24            | 02 | E0 | F8 | 24 | Í ëò+Éädë \$ àø\$ |
| 00000160 | 02 | C3 | 49 | 6E | 76 | 61 | 6C | 69 | 64 | 20 | 70 | 61            | 72 | 74 | 69 | 74 | ÃInvalid partit   |
| 00000170 | 69 | 6F | 6E | 20 | 74 | 61 | 62 | 6C | 65 | 00 | 45 | 72            | 72 | 6F | 72 | 20 | ion table Error   |
| 00000180 | 6C | 6F | 61 | 64 | 69 | 6E | 67 | 20 | 6F | 70 | 65 | 72            | 61 | 74 | 69 | 6E | loading operatin  |
| 00000190 | 67 | 20 | 73 | 79 | 73 | 74 | 65 | 6D | 00 | 4D | 69 | 73            | 73 | 69 | 6E | 67 | g system Missing  |
| 000001A0 | 20 | 6F | 70 | 65 | 72 | 61 | 74 | 69 | 6E | 67 | 20 | 73            | 79 | 73 | 74 | 65 | operating syste   |
| 000001B0 | 6D | 00 | 00 | 00 | 00 | 62 | 7A | 99 | 00 | 00 | 00 | 00            | 00 | 00 | 00 | 00 | m bz™             |
| 000001C0 | 01 | 05 | 06 | FE | 3F | 1E | C5 | 39 | 01 | 00 | 9A | 5F            | 06 | 00 | 00 | 00 | þ?Å9 š_           |
| 000001D0 | 00 | 00 | 00 | 00 | 00 | 00 | 00 | 00 | 00 | 00 | 00 | 00            | 00 | 00 | 00 | 00 |                   |
| 000001E0 | 00 | 00 | 00 | 00 | 00 | 00 | 00 | 00 | 00 | 00 | 00 | 00            | 00 | 00 | 00 | 00 |                   |
| 000001F0 | 00 | 00 | 00 | 00 | 00 | 00 | 00 | 00 | 00 | 00 | 00 | 00            | 00 | 00 | 55 | AA | Uª                |

Fig 2.5: Boot code of MBR (Bytes  $00 - 445 \rightarrow 0x00 - 0x01BD$  (highlighted in red)

This part of the MBR processes the partition table and allows the partition to be located.

| 000001A0 | 20 | 6F | 70           | 65 | 72 | 61  | 74   | 69 | 6E | 67 | 20         | 73  | 79  | 73  | 74 | 65  | operating syste |
|----------|----|----|--------------|----|----|-----|------|----|----|----|------------|-----|-----|-----|----|-----|-----------------|
| 000001B0 | 6D | 00 | 00           | 00 | 00 | 62  | 7A   | 99 | 00 | 00 | 00         | 00  | 00  | 00  | 00 | 00  | m bz™           |
| 000001C0 | 01 | 05 | 06           | FE | 3F | 1E  | C5   | 39 | 01 | 00 | 9A         | 5F  | 06  | 00  | 00 | 00  | þ? Å9 š_        |
| 000001D0 | 00 | 00 | 00           | 00 | 00 | 00  | 00   | 00 | 00 | 00 | 00         | 00  | 00  | 00  | 00 | 00  | 1972            |
| 000001E0 | 00 | 00 | 00           | 00 | 00 | 00  | 00   | 00 | 00 | 00 | 00         | 00  | 00  | 00  | 00 | 00  |                 |
| 000001F0 | 00 | 00 | 00           | 00 | 00 | 00  | 00   | 00 | 00 | 00 | 00         | 00  | 00  | 00  | 55 | AA  | Uª              |
|          |    |    | <b>D</b> ' ( |    | n  | . • | m 11 | (D |    | 10 | <b>500</b> | · • | 0 0 | 100 | 0  | 010 |                 |

Fig 2.6: Partition Table (Bytes 446 – 509) → 0x01BE – 0x01FD (highlighted in blue)

First partition entry is highlighted using a thin blue line. There are no other partitions since the rest are 00s. This partition table entry reveals the file system ID. It is the  $5^{\text{th}}$  number on the entry so in this case, it is 06 which is a known system ID for FAT 16 (>=32MB).

| 000001C0 | 01 | 05 | 06    | FE    | 3F  | 1E    | C5   | 39    | 01      | 00    | 9A    | 5F   | 06             | 00   | 00    | 00   | þ? | Å9 | š_ |    |
|----------|----|----|-------|-------|-----|-------|------|-------|---------|-------|-------|------|----------------|------|-------|------|----|----|----|----|
| 000001D0 | 00 | 00 | 00    | 00    | 00  | 00    | 00   | 00    | 00      | 00    | 00    | 00   | 00             | 00   | 00    | 00   |    |    |    |    |
| 000001E0 | 00 | 00 | 00    | 00    | 00  | 00    | 00   | 00    | 00      | 00    | 00    | 00   | 00             | 00   | 00    | 00   |    |    |    |    |
| 000001F0 | 00 | 00 | 00    | 00    | 00  | 00    | 00   | 00    | 00      | 00    | 00    | 00   | 00             | 00   | 55    | AA   |    |    |    | Uª |
|          |    |    | Fig 2 | 2.7:1 | MBF | R Sig | natu | re (E | Bytes 5 | 510 - | - 051 | 11)- | <b>&gt;</b> 0x | 01FE | E – 0 | x01F | F  |    |    |    |

(highlighted in green)

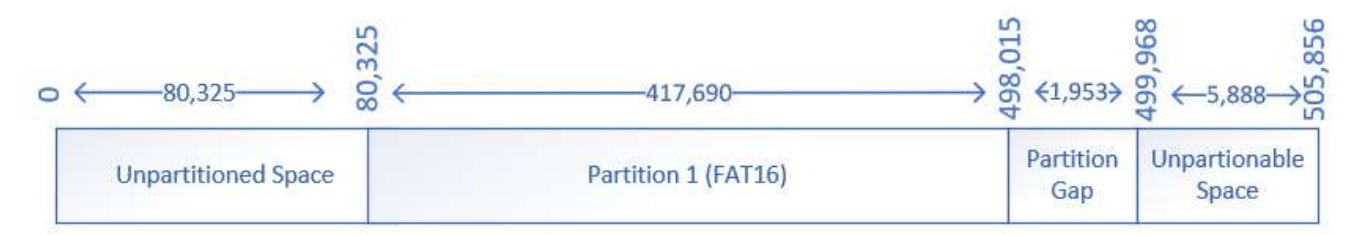

#### Fig 2.8: MBR partition layout

| Name 🛎                        | Ext. | Size    | Created               | Modified            | Record changed | Attr. | 1st sector A |
|-------------------------------|------|---------|-----------------------|---------------------|----------------|-------|--------------|
| 🖄 (Root directory)            |      | 17.5 KB |                       |                     |                |       | 409          |
| declarationOfIndependence.zip | zip  | 10.3 KB | 02/24/2018 22:23:58.6 | 02/24/2018 20:08:20 |                | А     | 444          |
| 🖄 womanOfMystery.bmp          | bmp  | 434 KB  | 02/24/2018 22:01:51.3 | 02/24/2018 21:54:08 |                | А     | 444          |
| iitRice.JPG                   | JPG  | 3.9 KB  | 02/24/2018 22:20:30.3 | 02/24/2018 21:44:32 |                | А     | 1,316        |
| itheTurtle.txt                | txt  | 168 B   | 02/24/2018 22:02:22.0 | 02/24/2018 20:22:32 |                | А     | 1,316        |
| theTermite.txt                | txt  | 172 B   | 02/24/2018 22:02:29.6 | 02/24/2018 20:24:48 |                | А     | 1,324        |
| thePurist.txt                 | txt  | 380 B   | 02/24/2018 22:02:35.8 | 02/24/2018 20:29:28 |                | А     | 1,332        |
| DietCoke+Mentos.flv           | flv  | 6.9 MB  | 02/24/2018 22:07:58.6 | 02/24/2018 21:39:36 |                | А     | 1,340        |
| piedPiper.doc                 | doc  | 48.5 KB | 02/24/2018 22:19:28.8 | 02/24/2018 21:31:20 |                | A     | 1,340        |
| Free space (net)              |      | 204 MB  |                       |                     |                |       |              |
| ldle space                    |      |         |                       |                     |                |       |              |
| Boot sector                   |      | 0.5 KB  |                       |                     |                |       | 0            |
| 🗋 FAT 1                       |      | 102 KB  |                       |                     |                |       | 1            |
| 🗋 FAT 2                       |      | 102 KB  |                       |                     |                |       | 205          |
| 🗋 Volume slack                |      | 3.0 KB  |                       |                     |                |       | 417,684      |

Fig 2.9: Screenshot of Partition 1 on WinHex

By using WinHex, you can see the various items that make up Partition 1. It includes the items that can also be seen in ProDiscover but also show things like Free space, Idle space, Boot sector, FAT 1, FAT 2, and Volume slack. One thing to note is that every deleted item has the same 1<sup>st</sup> sector location as another undeleted item on the list.

# Analysis Table:

| Item     | Item Description    | General Location       | Cluster  | Sector    | Size in   |  |
|----------|---------------------|------------------------|----------|-----------|-----------|--|
| #        | -                   |                        | Location | Location  | bytes     |  |
|          |                     |                        | /Size    | /Size     |           |  |
| 1        | womanOfMystery.bmp  | C:\womanOfMystery.bmp  | 2 (2)    | 444 / 868 | 444,054   |  |
|          |                     |                        | 3 (3)    |           |           |  |
|          |                     | Partition 1            | 4 (4)    |           |           |  |
|          |                     |                        | / 28     |           |           |  |
| <u>2</u> | theTurtle.txt       | C:\theTurtle.txt       | 6f (111) | 1316 / 1  | 168       |  |
|          |                     |                        | / 1      |           |           |  |
|          |                     | Partition 1            |          |           |           |  |
| <u>3</u> | theTermite.txt      | C:\theTermite.txt      | 70 (112) | 1324 / 1  | 172       |  |
|          |                     |                        | / 1      |           |           |  |
|          |                     | Partition 1            |          |           |           |  |
| <u>4</u> | thePurist.txt       | C:\thePurist.txt       | 71 (113) | 1332 / 1  | 380       |  |
|          |                     |                        | / 1      |           |           |  |
|          |                     | Partition 1            |          |           |           |  |
| <u>5</u> | DietCoke+Mentos.flv | C:\DietCoke+Mentos.flv | 72 (114) | 1340 /    | 7,266,804 |  |
|          |                     |                        | 73 (115) | 14193     |           |  |
|          |                     | Partition 1            | 74 (116) |           |           |  |
|          |                     |                        | 75 (117) |           |           |  |
|          |                     |                        | 76 (118) |           |           |  |
|          |                     |                        | 77 (119) |           |           |  |
|          |                     |                        | 78 (120) |           |           |  |
|          |                     |                        | 79 (121) |           |           |  |
|          |                     |                        | 7a (122) |           |           |  |
|          |                     |                        | 7b (123) |           |           |  |
|          |                     |                        | 7c (124) |           |           |  |
|          |                     |                        | 7d (125) |           |           |  |
|          |                     |                        | 7e (126) |           |           |  |
| -        |                     |                        | / 444    |           | 10.551    |  |
| <u>6</u> | piedPiper.doc       | C:\piedPiper.doc       | 72 (114) | 1340/97   | 49,664    |  |
|          |                     |                        | 73 (115) |           |           |  |
|          |                     | Partition 1            | 74 (116) |           |           |  |
|          |                     |                        | 75 (117) |           |           |  |
|          |                     |                        | 76 (118) |           |           |  |
|          |                     |                        | 77 (119) |           |           |  |
|          |                     |                        | 78 (120) |           |           |  |
|          |                     |                        | 79 (121) |           |           |  |
|          |                     |                        | /a(122)  |           |           |  |
|          |                     |                        | /b (123) |           |           |  |
|          |                     |                        | /c(124)  |           |           |  |
|          |                     |                        | /a (125) |           |           |  |
|          |                     |                        | /e (126) |           |           |  |
| 7        |                     |                        | / 4      | 1216/9    | 2.070     |  |
| <u> </u> | IIIKICE.JPG         | C:\IIIKICe.JPG         | OI (111) | 1310/8    | 3,970     |  |
|          |                     | Partition 1            | / 1      |           |           |  |
| 1        | 1                   |                        |          | 1         | 1         |  |

(Hold Ctrl and left click the item # in order to find out more details about that specific item)

| <u>8</u>  | declarationOfIndependence.zip | C:\declarationOfIndependence.zip | 2 (2) | 444 / 21 | 10,525     |
|-----------|-------------------------------|----------------------------------|-------|----------|------------|
|           |                               |                                  | 3 (3) |          |            |
|           |                               | Partition 1                      | 4 (4) |          |            |
|           |                               |                                  | / 1   |          |            |
| <u>9</u>  | Unpartitioned Space           | Unpartitioned Space              |       |          | 39,200,000 |
| <u>10</u> | Boot sector                   | Partition 1                      |       |          | 500        |
| <u>11</u> | Volume slack                  | Partition 1                      |       |          | 3,000      |

# Item Details:

| Select | File Name                 | File | Size            | Attributes | Deleted | Created Date        | Modified Date       | Accessed Date       | Parent Folder                                     |
|--------|---------------------------|------|-----------------|------------|---------|---------------------|---------------------|---------------------|---------------------------------------------------|
|        | All Files                 |      |                 | - d        | NO      | 12/31/1969 18:00:00 | 12/31/1969 18:00:00 | 12/31/1969 18:00:00 | D:\Users\tkang6\Desktop\midterm\PhyMystery.001\C: |
|        | womanOfMystery            | bmp  | 444,054 bytes   | a          | YES     | 02/24/2018 22:01:50 | 02/24/2018 21:54:08 | 02/24/2018 00:00:00 | D:\Users\tkang6\Desktop\midterm\PhyMystery.001\C: |
|        | theTurtle                 | txt  | 168 bytes       | a          | YES     | 02/24/2018 22:02:22 | 02/24/2018 20:22:32 | 02/24/2018 00:00:00 | D:\Users\tkang6\Desktop\midterm\PhyMystery.001\C: |
|        | theTermite                | txt  | 172 bytes       | a          | NO      | 02/24/2018 22:02:28 | 02/24/2018 20:24:48 | 02/24/2018 00:00:00 | D:\Users\tkang6\Desktop\midterm\PhyMystery.001\C: |
|        | thePurist                 | txt  | 380 bytes       | a          | NO      | 02/24/2018 22:02:34 | 02/24/2018 20:29:28 | 02/24/2018 00:00:00 | D:\Users\tkang6\Desktop\midterm\PhyMystery.001\C: |
|        | DietCoke+Mentos           | flv  | 7,266,804 bytes | a          | YES     | 02/24/2018 22:07:58 | 02/24/2018 21:39:36 | 02/24/2018 00:00:00 | D:\Users\tkang6\Desktop\midterm\PhyMystery.001\C: |
|        | piedPiper                 | doc  | 49,664 bytes    | a          | NO      | 02/24/2018 22:19:28 | 02/24/2018 21:31:20 | 02/24/2018 00:00:00 | D:\Users\tkang6\Desktop\midterm\PhyMystery.001\C: |
|        | iitRice                   | JPG  | 3,970 bytes     | a          | NO      | 02/24/2018 22:20:30 | 02/24/2018 21:44:32 | 02/24/2018 00:00:00 | D:\Users\tkang6\Desktop\midterm\PhyMystery.001\C: |
|        | declarationOfIndependence | zip  | 10,525 bytes    | a          | NO      | 02/24/2018 22:23:58 | 02/24/2018 20:08:20 | 02/24/2018 00:00:00 | D:\Users\tkang6\Desktop\midterm\PhyMystery.001\C: |
|        |                           |      | <b>D</b> : 0    | 1 0        | 1       |                     | ·                   | · .                 |                                                   |

Fig 3.1: Screenshot of content view on ProDiscover Basic

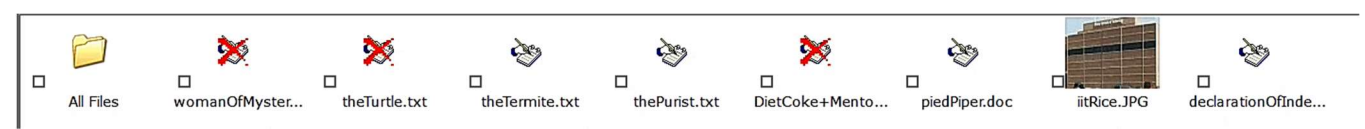

Fig 3.2 Gallery view of Content on ProDiscover Basic

#### Item #1:

Filename: womanOfMystery.bmp Deleted: Yes

The bmp file could not be opened but I was able to extract a declarationOfIndependence.doc file from it.

| Offset   | 0  | 1  | 2  | 3     | 4       | 5    | 6    | 7     | 8     | 9     | A   | в   | C    | D     | E    | F  |                  |
|----------|----|----|----|-------|---------|------|------|-------|-------|-------|-----|-----|------|-------|------|----|------------------|
| 00000000 | 50 | 4B | 03 | 04    | 14      | 00   | 00   | 00    | 08    | 00    | 2D  | 9D  | 68   | 3E    | 6E   | 31 | PK - h>n1        |
| 00000010 | 4A | 61 | 81 | 28    | 00      | 00   | 00   | AC    | 00    | 00    | 1D  | 00  | 00   | 00    | 64   | 65 | Ja ( ¬ de        |
| 00000020 | 63 | 6C | 61 | 72    | 61      | 74   | 69   | 6F    | 6E    | 4F    | 66  | 49  | 6E   | 64    | 65   | 70 | clarationOfIndep |
| 00000030 | 65 | 6E | 64 | 65    | 6E      | 63   | 65   | 2E    | 64    | 6F    | 63  | EC  | 5B   | 7D    | 8C   | 1D | endence.doci[}Œ  |
| 00000040 | D7 | 55 | BF | 6B    | 3B      | 8E   | 3F   | в2    | 76    | 52    | 67  | 13  | 27   | 29    | 64   | 08 | ×U;k;Ž?²vRg ')d  |
| 00000050 | AE | 43 | DB | C7    | ЗA      | A5   | 69   | 12    | 6C    | 51    | BA  | DE  | 64   | BD    | DE   | F8 | ®CÛÇ:¥i lQ°Þd½Þø |
| 00000060 | 63 | в3 | EB | 62    | 02      | 25   | E9   | 7D    | 6F    | EE    | 7B  | 6F  | 76   | E7    | E3   | E5 | c°ëb %é}oî{ovçãå |
| 00000070 | CE | CC | 3E | BF    | A8      | A4   | 4A   | 15    | 04    | 02    | 41  | 01  | 81   | 48    | FF   | 03 | ÎÌ>; ¤J A Hÿ     |
| 08000000 | A9 | 80 | 8A | D4    | 3F      | F8   | 68   | 11    | 08    | 09    | 2A  | 50  | A2   | BA    | 94   | 04 | © ŠÔ?øh *P¢°″    |
| 00000090 | A9 | 41 | 2D | A2    | 51      | 1A   | 51   | 41    | 81    | 3F    | 0C  | A5  | 22   | 09    | 10   | F3 | ©A-¢Q QA ? ¥" ó  |
| 000000A0 | 3B | E7 | DC | 3B    | 6F      | DE   | DA   | 26    | 21    | 53    | A1  | 56  | CD   | 28    | C7   | F3 | ;çÜ;oÞÚ&!S;VÍ(Çó |
| 000000в0 | E6 | CE | CC | В9    | E7      | 9E   | F3   | 3B    | 5F    | 77    | в2  | CF  | 3E   | 73    | DD   | 0B | æÎ̹çžó; w²Ï>sÝ   |
|          |    |    |    | Fig 2 | 2 2 . 1 | Dagi | nnin | a hav | figur | •og 0 | fwo | mon | Of M | [voto | my h | mn |                  |

Fig 3.3: Beginning hex figures of womanOfMystery.bmp

# IN CONGRESS, JULY 4, 1776

The unanimous Declaration of the thirteen united States of America

When in the Course of human events it becomes necessary for one people to dissolve the political bands which have connected them with another and to assume among the powers of the earth, the separate and equal station to which the Laws of Nature's God entitle them, a decent respect to the opinions of mankind requires that they should declare the causes which impel them to the separation.

We hold these truths to be self-evident, that all men are created equal, that they are endowed by their Creator with certain unalienable Rights, that among these are Life, Liberty and the pursuit of Happiness.

• That to secure these rights, Governments are instituted among Men, deriving their just powers from the consent of the governed,

Fig 3.4: Partial screenshot of declarationOfIndependence.doc that was extracted from the bmp file

#### Item #2:

Filename: theTurtle.txt Deleted: Yes

As you can see in both screenshots below, not much can be understood from this text file but it does say JFIF which is a file extension which involves JPEG compression and JPEGs are linked with images. Unfortunately, I was not successful in extracting any image but based on the sector locations of other files, it is possible that this JFIF may be referring to iitRice.jpg file.

| Offset   | 0  | 1  | 2  | 3  | 4  | 5     | 6     | 7     | 8      | 9      | A     | В     | С     | D     | E  | F  |                                |
|----------|----|----|----|----|----|-------|-------|-------|--------|--------|-------|-------|-------|-------|----|----|--------------------------------|
| 00000000 | FF | D8 | FF | E0 | 00 | 10    | 4A    | 46    | 49     | 46     | 00    | 01    | 01    | 01    | 00 | 82 | y <mark>ø</mark> ÿà JFIF ,     |
| 00000010 | 00 | 82 | 00 | 00 | FF | DB    | 00    | 43    | 00     | 08     | 06    | 06    | 07    | 06    | 05 | 08 | , yû c                         |
| 00000020 | 07 | 07 | 07 | 09 | 09 | 08    | 0A    | 0C    | 14     | 0D     | 0C    | 0B    | 0в    | 0C    | 19 | 12 | 5. 100                         |
| 00000030 | 13 | 0F | 14 | 1D | 1A | 1F    | 1E    | 1D    | 1A     | 1C     | 1C    | 20    | 24    | 2E    | 27 | 20 | Ş.'                            |
| 00000040 | 22 | 2C | 23 | 1C | 1C | 28    | 37    | 29    | 2C     | 30     | 31    | 34    | 34    | 34    | 1F | 27 | ",# (7),01444 '                |
| 00000050 | 39 | 3D | 38 | 32 | 3C | 2E    | 33    | 34    | 32     | FF     | DB    | 00    | 43    | 01    | 09 | 09 | 9=82<.342ÿÛ C                  |
| 00000060 | 09 | 0C | 0B | 0C | 18 | 0D    | 0D    | 18    | 32     | 21     | 1C    | 21    | 32    | 32    | 32 | 32 | 2! !2222                       |
| 00000070 | 32 | 32 | 32 | 32 | 32 | 32    | 32    | 32    | 32     | 32     | 32    | 32    | 32    | 32    | 32 | 32 | 222222222222222222             |
| 00000080 | 32 | 32 | 32 | 32 | 32 | 32    | 32    | 32    | 32     | 32     | 32    | 32    | 32    | 32    | 32 | 32 | 222222222222222222             |
| 00000090 | 32 | 32 | 32 | 32 | 32 | 32    | 32    | 32    | 32     | 32     | 32    | 32    | 32    | 32    | FF | C0 | 222222222222222 <sup>ÿ</sup> À |
| 000000A0 | 00 | 11 | 08 | 00 | 3D | 00    | СВ    | 03    | 01     | 22     | 00    | 02    | 11    | 01    | 03 | 11 | = Ë "                          |
|          |    |    |    |    | Fi | g 3.6 | 5: Be | ginni | ing he | ex fig | gures | s the | Turtl | e.txt |    |    | Concerner Conference           |

```
        ÿøÿà DFIF III , , ÿů c IIIIIII

        Internet Sec. 342ÿů cli

        Fig 3.7: Screenshot of theTurtle.txt on notepad
```

| Š | Ø | ÿà | 0 | JF  | (F 0 | 0 0   | ÿ       | ÛCI     | 0   | 0  | 0 0              | 0   | 0   | 0 1  | ] [ | 0 0                                 |
|---|---|----|---|-----|------|-------|---------|---------|-----|----|------------------|-----|-----|------|-----|-------------------------------------|
| ٥ |   |    |   |     |      |       |         |         |     |    |                  |     |     |      |     |                                     |
|   |   |    |   |     |      |       |         |         |     |    |                  |     |     |      |     |                                     |
| ٥ | ۵ | 0  | 0 | 0   | 0    | ٥     | l       | \$.' ", | #   |    | <mark>(</mark> 7 | ),0 | 14  | 144  | 1   | '9=82<.342ÿÛ CI                     |
| ٥ |   |    |   |     |      |       |         |         |     |    |                  |     |     |      |     |                                     |
| ٥ | 2 | !  | ļ | 222 | 222  | 22222 | 22222   | 22222   | 222 | 22 | 22               | 222 | 22  | 22   | 22  | 2222222222222222222222ÿÀ 🛛 🗘 🛛 = Ë🛛 |
|   |   |    |   |     |      | Fig 3 | .8: Sci | reensl  | 10t | of | c th             | eТ  | url | tle. | tx  | xt on ProDiscover Basic             |

Item #3: Filename: theTermite.txt Deleted: No Simple text file that opened without any problems.

| 00000000 | 54 | 68 | 65 | 20 | 54    | 65   | 72 | 6D | 69   | 74     | 65 | 0D  | 0A | 62 | 79 | 20 | The Termite by   |
|----------|----|----|----|----|-------|------|----|----|------|--------|----|-----|----|----|----|----|------------------|
| 0000010  | 4F | 67 | 64 | 65 | 6E    | 20   | 4E | 61 | 73   | 68     | 0D | 0A  | 20 | 0D | 0A | 53 | Ogden Nash S     |
| 00000020 | 6F | 6D | 65 | 20 | 70    | 72   | 69 | 6D | 61   | 6C     | 20 | 74  | 65 | 72 | 6D | 69 | ome primal termi |
| 0000030  | 74 | 65 | 20 | 6B | 6E    | 6F   | 63 | 6B | 65   | 64     | 20 | 6F  | 6E | 20 | 77 | 6F | te knocked on wo |
| 00000040 | 6F | 64 | 0D | 0A | 41    | 6E   | 64 | 20 | 74   | 61     | 73 | 74  | 65 | 64 | 20 | 69 | od And tasted i  |
| 00000050 | 74 | 2C | 20 | 61 | 6E    | 64   | 20 | 66 | 6F   | 75     | 6E | 64  | 20 | 69 | 74 | 20 | t, and found it  |
|          | 1  |    |    | Б; | ~ 2 ( | ). D |    |    | have | fi and |    | fth | .Т |    | ++ |    | 1                |

Fig 3.9: Beginning hex figures of the Termite.txt

The Termite by Ogden Nash

Some primal termite knocked on wood And tasted it, and found it good! And that is why your Cousin May Fell through the parlor floor today.

Fig 3.10: Screenshot of theTermite.txt

Item #4: Filename: thePurist.txt Deleted: No Another text file that opened without any problems.

|         |            | F  | E  | D  | С  | в   | A  | 9  | 8  | 7  | 6  | 5     | 4            | 3  | 2  | 1  | 0  | Offset   |
|---------|------------|----|----|----|----|-----|----|----|----|----|----|-------|--------------|----|----|----|----|----------|
| by O    | The Purist | 4F | 20 | 79 | 62 | 0A  | 0D | 74 | 73 | 69 | 72 | 75    | 50           | 20 | 65 | 68 | 54 | 00000000 |
| I       | gden Nash  | 20 | 49 | 0A | 0D | 20  | 0A | 0D | 68 | 73 | 61 | 4E    | 20           | 6E | 65 | 64 | 67 | 00000010 |
| now Pro | give you n | 6F | 72 | 50 | 20 | 77  | 6F | 6E | 20 | 75 | 6F | 79    | 20           | 65 | 76 | 69 | 67 | 00000020 |
| st, A   | fessor Twi | 41 | 0A | 0D | 2C | 74  | 73 | 69 | 77 | 54 | 20 | 72    | 6F           | 73 | 73 | 65 | 66 | 00000030 |
| ious s  | conscient  | 73 | 20 | 73 | 75 | 6F  | 69 | 74 | 6E | 65 | 69 | 63    | 73           | 6E | 6F | 63 | 20 | 00000040 |
| Trust   | cientist,  | 74 | 73 | 75 | 72 | 54  | 0A | 0D | 2C | 74 | 73 | 69    | 74           | 6E | 65 | 69 | 63 | 00000050 |
| .med, " | ees exclai | 22 | 20 | 2C | 64 | 65  | 6D | 69 | 61 | 6C | 63 | 78    | 65           | 20 | 73 | 65 | 65 | 00000060 |
| oungles | He never b | 73 | 65 | 6C | 67 | 6E  | 75 | 62 | 20 | 72 | 65 | 76    | 65           | 6E | 20 | 65 | 48 | 00000070 |
|         |            |    |    | •  | D  | 0.1 |    | C  | 1  |    | D  | . 1.1 | <b>D</b> ' ( |    |    |    |    |          |

Fig 3.11: Beginning hex figures of the Purist.txt

The Purist by Ogden Nash

I give you now Professor Twist, A conscientious scientist, Trustees exclaimed, "He never bungles!" And sent him off to distant jungles. Camped on a tropic riverside, One day he missed his loving bride. She had, the guide informed him later, Been eaten by an alligator. Professor Twist could not but smile. "You mean," he said, "a crocodile."

Fig 3.12: Screenshot of thePurish.txt

#### Item #5:

Filename: DietCoke+mentos.flv Deleted: Yes

Could not open this video file. However, by using foremost on Kali, an OLE file was extracted from the flv file. The story within the file was the story of the Pied Piper.

| Offset   | 0  | 1  | 2  | 3   | 4     | 5   | 6    | 7     | 8     | 9    | A           | В   | C    | D    | E   | F   |          |        |
|----------|----|----|----|-----|-------|-----|------|-------|-------|------|-------------|-----|------|------|-----|-----|----------|--------|
| 00000000 | DO | CF | 11 | E0  | A1    | в1  | 1A   | E1    | 00    | 00   | 00          | 00  | 00   | 00   | 00  | 00  | ĐÏ à;± á |        |
| 00000010 | 00 | 00 | 00 | 00  | 00    | 00  | 00   | 00    | 3E    | 00   | 03          | 00  | FE   | FF   | 09  | 00  | >        | þÿ     |
| 00000020 | 06 | 00 | 00 | 00  | 00    | 00  | 00   | 00    | 00    | 00   | 00          | 00  | 01   | 00   | 00  | 00  |          |        |
| 00000030 | 5C | 00 | 00 | 00  | 00    | 00  | 00   | 00    | 00    | 10   | 00          | 00  | 5E   | 00   | 00  | 00  | λ.       | ^      |
| 00000040 | 01 | 00 | 00 | 00  | FE    | FF  | FF   | FF    | 00    | 00   | 00          | 00  | 5B   | 00   | 00  | 00  | þÿÿÿ     | ]      |
| 00000050 | FF | FF | FF | FF  | FF    | FF  | FF   | FF    | FF    | FF   | FF          | FF  | FF   | FF   | FF  | FF  | <u> </u> | YYYYY  |
| 00000060 | FF | FF | FF | FF  | FF    | FF  | FF   | FF    | FF    | FF   | FF          | FF  | FF   | FF   | FF  | FF  | <u> </u> | YYYYY  |
| 00000070 | FF | FF | FF | FF  | FF    | FF  | FF   | FF    | FF    | FF   | FF          | FF  | FF   | FF   | FF  | FF  | <u> </u> | YYYYYY |
|          |    |    |    | Fig | 2.12. | Rec | inni | ng he | v fig | ITAC | $of \Gamma$ | int | oke- | Imer | tos | flv |          |        |

Fig 3:13: Beginning hex figures of DietCoke+mentos.flv

| 0000000 - Notepad     File Entry View Halo                                                                                                    |                                                                                                    |                                                                                                    | o x                                                                                                    |
|----------------------------------------------------------------------------------------------------|----------------------------------------------------------------------------------------------------|----------------------------------------------------------------------------------------------------|----------------------------------------------------------------------------------------------------|
| The cau round vertices for the form of the mountain-side shuff fast. Did I say all Nol One shock with mirth a street so solemn; But opposite the place of the future to lose his labor. Nor suffered they hostelry or taven. To shock with mirth a street so solemn; But opposite the place of the future to lose his labor. Nor suffered they hostelry or taven.                                                                                                    | yyyyyyyyyyyy<br>'s chats,<br>as he said t<br>re-bats: A<br>Brothers,<br>And just a<br>wink, "Ou<br>Insulted by a<br>Jnable to mov<br>n after years<br>rich at as e<br>e of the cave | WYYYYYYYYYYYYY<br>By drowning thei<br>this, what should<br>Starting up at<br>and, as for what<br>sisters, husbar<br>is a bulky sugar-<br>nr business was<br>hazy ribad<br>te a step, or cry<br>, if you would t<br>asy rate As t<br>rrn They wrote | <pre>yyyyyyyyi<br/>r speakin<br/>I hap A<br/>the Trump<br/>your brai<br/>ids, wives<br/>puncheon,<br/>Jone at th<br/>with idle<br/>y To th<br/>slame H<br/>the needle<br/>the stor</pre> |
|                                                                                                    |                                                                                                    |                                                                                                    |                                                                                                    |
| y」 [   c」 î」   0  0  1  m  w     1  0  *- T- }- ¥- Ã- Ã- ∄• ∄• 0• T• Ť• ³• ý ý ý ý<br>\$0 *0 60 fl 4 \] 0  1  m  w     1  0  0 c E P '' X è 1∂ =∂ e∂ ∂ 2∂ á∂ I ♀ ? ý ý ý ý<br>x4 š4 λ4 c4 10 01 ^1  I    10 01 0! !! 0! ~!! !! ±!! £!! é!! 9 *9 09 ,9 µ9 æ?! ♀↓ ý ý ý ý ý ý<br>&= 6- ++ 3- uu ++ - E+ x+ • 6 c < e c I '' R s > E ð H q ¥ ý ý ý ý ý ý ý ý ý ý ý<br>x# \$ #\$ y\$ \$ £\$ 7% @% c% 1% -% 0% 28 c8 =8 k8 æ8 X8 c8 '8 c6 ', c', 'â' ý ý ý ý ý ý ý<br>x# 5 #5 y5 \$ £\$ 7% @% c% 1% -% 0% 28 c8 =8 k8 æ8 X8 c8 '8 c6 ', c', 'â' ý ý ý ý ý ý ý ý ý ý | ý<br>ý<br>ý<br>ý<br>ý                                                                                                    | ý<br>ý<br>ý<br>ý<br>ý                                                                                                    | ý<br>ý<br>ý<br>ý                                                                                                    |
| u<br>B @ñy B \$ – Normal + &3 <sup>t</sup> hrðha <sup>1</sup> ÅÀÀ¶_hr <sup>1</sup> an mi+ish ith i <sup>n</sup> rrrR \$ Heading 1 + r-\$r‼¤ ¶¤<@& 5©105 kH 03- <sub>1</sub> 02-1 \©r>n<br>{ °ð Åð @ A \la ]la )a .a 4 ở4 54 64 f4 g4 ≋‼ -‼ V <sub>T _</sub> ar tr P Q C { È ⊧õ ⊦ → { ê õ ⊜ ª 3 A ?";" 4# 7# "\$ "\$ D                                                                                                    | aj Tiri<br>% F% )& 68                                                                                                    | T♀ Headir<br>&`(a(Ì(Ö                                                                                                    | ig 2<br>( ├) →)                                                                                                    |
| م_Yòùoh+«۲۵۰۰ و ۲۱ ⊕۲۱ ما ۵۱ ما ۵۰۰۵ ما ۵۰۰۵ ما ۵۰۰۵ ما ۵۰۰۵ ما ۵۰۰۵ ما ۵۰۰۵ ما ۵۰۰۵ ما ۵۰۰۵ ما ۲۵۰۰۵ ما ۲۰۰۵<br>ما ۵۰۰۵ ما ۲۰۰۵ ما ۲۰۰۵ ما ۵۰۰۵ ما ۲۰۰۵ ما ۵۰۰۵ ما ۵۰۰۵ ما ۵۰۰۵ ما ۵۰۰۵ ما ۵۰۰۵ ما ۵۰۰۵ ما ۵۰۰۵ ما ۵۰۰۵ ما                                                                                                    | 0 <sub>Г</sub> ‼ ~г э                                                                                                    | ä <sup>j</sup> + Th                                                                                                    | e Pied Pi                                                                                                    |
| ŎſŎœ.+ <sup>+</sup> "- <b>2</b> +,ù®0 ٩ϝ♀ϝh ♯ p     − " ◀ Œ ┤ " ♂ œ 井 ¤ ‼ ¬ ┬ ´ ¼ ♀ ó ┐ ä <sup>j</sup> ϝ i└ ₩ └ ┘                                                                                                    | - L 2 L                                                                                                    | ß+ 3 - 3                                                                                                    | 3 🗸                                                                                                    |

Fig 3.14: Screenshot of the OLE file

Item #6: Filename: piedPiper.doc Deleted: No This document opened without any problems.

| Offset   | 0  | 1  | 2  | 3  | 4  | 5  | 6  | 7  | 8  | 9  | A  | В  | C  | D  | E  | F  |             |        |
|----------|----|----|----|----|----|----|----|----|----|----|----|----|----|----|----|----|-------------|--------|
| 00000000 | DO | CF | 11 | E0 | A1 | В1 | 1A | E1 | 00 | 00 | 00 | 00 | 00 | 00 | 00 | 00 | ĐÏ à;± á    |        |
| 00000010 | 00 | 00 | 00 | 00 | 00 | 00 | 00 | 00 | 3E | 00 | 03 | 00 | FE | FF | 09 | 00 | >           | þÿ     |
| 00000020 | 06 | 00 | 00 | 00 | 00 | 00 | 00 | 00 | 00 | 00 | 00 | 00 | 01 | 00 | 00 | 00 |             |        |
| 00000030 | 5C | 00 | 00 | 00 | 00 | 00 | 00 | 00 | 00 | 10 | 00 | 00 | 5E | 00 | 00 | 00 | X           | ^      |
| 00000040 | 01 | 00 | 00 | 00 | FE | FF | FF | FF | 00 | 00 | 00 | 00 | 5B | 00 | 00 | 00 | ÞŸŸŸ        | I      |
| 00000050 | FF | FF | FF | FF | FF | FF | FF | FF | FF | FF | FF | FF | FF | FF | FF | FF | <u> </u>    | YYYYYY |
| 00000060 | FF | FF | FF | FF | FF | FF | FF | FF | FF | FF | FF | FF | FF | FF | FF | FF | YYYYYYYYYYY | YYYYYY |
| 00000070 | FF | FF | FF | FF | FF | FF | FF | FF | FF | FF | FF | FF | FF | FF | FF | FF | <u> </u>    | YYYYYY |

Fig 3.15: Beginning hex figures of piedPiper.doc

The Pied Piper of Hamelin: A Child's Story Robert Browning

Hamelin town's in Brunswick, By famous Hanover city; The River Weser, deep and wide, Washes its wall on the southem side; A pleasanter spot you never spied; But, when begins my ditty, Almost five hundred years ago, To see townsfolk suffer so From vermin, was a pity.

#### Rats!

They fought the dogs, and killed the cats, And bit the babies in the cradles, And ate the cheeses out of the vats, And licked the soup from the cook's own ladles, Split open the kegs of salted sprats, Made nests inside men's Sunday hats, And even spoiled the women's chats, By drowning their speaking With shrieking and squeaking In fifty different sharps and flats.

Fig 3.16: Screenshot of piedPiper.doc (only a small segment since total is 6 pages)

### Item #7: Filename; iitRice.JPG Deleted: No This image opened without any problems.

| Offset   | 0  | 1  | 2  | 3  | 4  | 5    | 6    | 7  | 8  | 9  | A  | В  | С       | D    | E  | F  |                     |
|----------|----|----|----|----|----|------|------|----|----|----|----|----|---------|------|----|----|---------------------|
| 00000000 | FF | D8 | FF | EO | 00 | 10   | 4A   | 46 | 49 | 46 | 00 | 01 | 01      | 01   | 00 | 82 | ÿØÿà JFIF ,         |
| 00000010 | 00 | 82 | 00 | 00 | FF | DB   | 00   | 43 | 00 | 08 | 06 | 06 | 07      | 06   | 05 | 08 | , ÿÛ C              |
| 00000020 | 07 | 07 | 07 | 09 | 09 | 08   | 0A   | 0C | 14 | 0D | 0C | 0в | 0B      | 0C   | 19 | 12 |                     |
| 00000030 | 13 | OF | 14 | 1D | 1A | 1F   | 1E   | 1D | 1A | 1C | 1C | 20 | 24      | 2E   | 27 | 20 | Ş.'                 |
| 00000040 | 22 | 2C | 23 | 1C | 1C | 28   | 37   | 29 | 2C | 30 | 31 | 34 | 34      | 34   | 1F | 27 | ",# (7),01444 '     |
| 00000050 | 39 | 3D | 38 | 32 | 3C | 2E   | 33   | 34 | 32 | FF | DB | 00 | 43      | 01   | 09 | 09 | 9=82<.342ÿÛ C       |
| 00000060 | 09 | 0C | 0B | 0C | 18 | 0D   | 0D   | 18 | 32 | 21 | 1C | 21 | 32      | 32   | 32 | 32 | 21 12222            |
| 00000070 | 32 | 32 | 32 | 32 | 32 | 32   | 32   | 32 | 32 | 32 | 32 | 32 | 32      | 32   | 32 | 32 | 2222222222222222222 |
|          |    |    |    |    | Б. | 2 17 | . р. |    | 1  | c  |    |    | :4D : . | . ID | C  |    |                     |

Fig 3.17: Beginning hex figures of iitRice.JPG

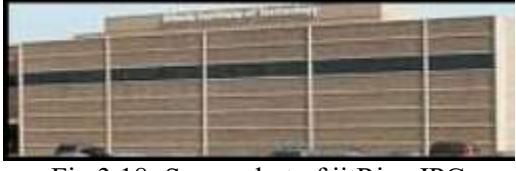

Fig 3.18: Screenshot of iitRice.JPG

#### File #8:

Filename: declarationOfIndependence.zip

Deleted: No

Within the zip file: declarationOfIndepedence.doc. There were no problems in unzipping the file and opening the document within.

| 00000000 | 50 | 4B | 03 | 04            | 14         | 00 | 00 | 00 | 08 | 00 | 2D         | 9D | 68 | 3E | 6E | 31 | PK   |      | _    | h>n1  |
|----------|----|----|----|---------------|------------|----|----|----|----|----|------------|----|----|----|----|----|------|------|------|-------|
| 0000010  | 4A | 61 | 81 | 28            | 00         | 00 | 00 | AC | 00 | 00 | <b>1</b> D | 00 | 00 | 00 | 64 | 65 | Ja ( | -    | 7    | de    |
| 00000020 | 63 | 6C | 61 | 72            | 61         | 74 | 69 | 6F | 6E | 4F | 66         | 49 | 6E | 64 | 65 | 70 | clar | atic | nOf  | Indep |
| 00000030 | 65 | 6E | 64 | 65            | 6E         | 63 | 65 | 2E | 64 | 6F | 63         | EC | 5B | 7D | 8C | 1D | ende | nce. | doci | ì[}Œ  |
| 00000040 | D7 | 55 | BF | 6B            | 3B         | 8E | 3F | B2 | 76 | 52 | 67         | 13 | 27 | 29 | 64 | 08 | ×U;k | ;Ž?* | vRg  | ')d   |
| 00000050 | AE | 43 | DB | C7            | 3A         | A5 | 69 | 12 | 6C | 51 | BA         | DE | 64 | BD | DE | F8 | ®CÛÇ | :¥i  | lQ°I | ₽d½₽ø |
| 00000060 | 63 | в3 | EB | 62            | 02         | 25 | E9 | 7D | 6F | EE | 7B         | 6F | 76 | E7 | E3 | E5 | c³ëb | ۶é)  | 01{0 | ovçãå |
| 00000070 | CE | CC | 3E | $\mathbf{BF}$ | <b>A</b> 8 | A4 | 4A | 15 | 04 | 02 | 41         | 01 | 81 | 48 | FF | 03 | ;<îî | ″≖J  | A    | Ηÿ    |
| 00000080 | A9 | 08 | 8A | D4            | 3F         | F8 | 68 | 11 | 08 | 09 | 2A         | 50 | A2 | BA | 94 | 04 | © šô | ?øh  | *1   | P¢°″  |
|          | 1  |    |    |               |            |    |    |    |    |    |            |    |    |    |    |    |      |      |      |       |

Fig 3.19: Beginning hex figures of declarationOfIndependence.zip

# IN CONGRESS, JULY 4, 1776 The unanimous Declaration of the thirteen <u>united States</u> of America

When in the Course of human events it becomes necessary for one people to dissolve the political bands which have connected them with another and to assume among the powers of the earth, the separate and equal station to which the Laws of Nature and of Nature's God entitle them, a decent respect to the opinions of mankind requires that they should declare the causes which impel them to the separation.

We hold these truths to be self-evident, that all men are created equal, that they are endowed by their Creator with certain unalienable Rights, that among these are Life, Liberty and the pursuit of Happiness.

- That to secure these rights, Governments are instituted among Men, deriving their just powers from the consent of the governed,
- That whenever any Form of Government becomes destructive of these ends, it is the Right of the People to alter or to abolish it, and to institute new Government, laying its foundation on such principles and organizing its powers in such form, as to them shall seem most likely to effect their Safety and Happiness. Prudence, indeed, will dictate that Governments long established should not be changed for light and transient causes; and accordingly all experience hath shewn that mankind are more disposed to suffer, while evils are sufferable than to right themselves by abolishing the forms to which they are accustomed. But when a long train of abuses and usurpations, pursuing invariably the same Object evinces a design to reduce them under absolute Despotism, it is their right, it is their duty, to throw off such Government, and to provide new Guards for their future security.

Fig 3.20: Screenshot of declarationOfIndepedence.doc (only a small segment since total is 3 pages)

### File #9:

Interesting part of Unpartitioned space It says "Invalid partition table Error loading operating system Missing operating system."

| 00000140 | 32 | E4 | 05 | 00 | 07 | 8B | F0 | AC | 3C | 00 | 74 | $\mathbf{FC}$ | BB | 07 | 00 | В4 | 2ä ∢ð¬< tü» ′          |
|----------|----|----|----|----|----|----|----|----|----|----|----|---------------|----|----|----|----|------------------------|
| 00000150 | 0E | CD | 10 | EB | F2 | 2B | C9 | E4 | 64 | EB | 00 | 24            | 02 | E0 | F8 | 24 | Í ëò+Éädë \$ àø\$      |
| 00000160 | 02 | C3 | 49 | 6E | 76 | 61 | 6C | 69 | 64 | 20 | 70 | 61            | 72 | 74 | 69 | 74 | <b>ÃInvalid</b> partit |
| 00000170 | 69 | 6F | 6E | 20 | 74 | 61 | 62 | 6C | 65 | 00 | 45 | 72            | 72 | 6F | 72 | 20 | ion table Error        |
| 00000180 | 6C | 6F | 61 | 64 | 69 | 6E | 67 | 20 | 6F | 70 | 65 | 72            | 61 | 74 | 69 | 6E | loading operatin       |
| 00000190 | 67 | 20 | 73 | 79 | 73 | 74 | 65 | 6D | 00 | 4D | 69 | 73            | 73 | 69 | 6E | 67 | g system Missing       |
| 000001A0 | 20 | 6F | 70 | 65 | 72 | 61 | 74 | 69 | 6E | 67 | 20 | 73            | 79 | 73 | 74 | 65 | operating syste        |
| 000001B0 | 6D | 00 | 00 | 00 | 00 | 62 | 7A | 99 | 00 | 00 | 00 | 00            | 00 | 00 | 00 | 00 | m bz¤ 📗                |
| 000001C0 | 01 | 05 | 06 | FE | 3F | 1E | C5 | 39 | 01 | 00 | 9A | 5F            | 06 | 00 | 00 | 00 | þ? Å9 š_               |
|          |    |    |    |    |    |    |    |    |    |    |    |               |    |    |    |    |                        |

Fig 3.21: Screenshot of part of Unpartitioned space

## File #10:

Interesting part of Boot sector (within Partition 1) It says "NTLDR is missing Disk error Press any key to restart"

| ÀÌ Ì, €~ u'B     | 42 | В4 | 04 | 75 | 0E | 02 | 7E | 80 | 02 | 01 | в8 | CC | 0A | 02 | CC | C0 | 00000170 |
|------------------|----|----|----|----|----|----|----|----|----|----|----|----|----|----|----|----|----------|
| ∢ôŠV\$Í aar @u B | 03 | 42 | 01 | 75 | 40 | 0B | 72 | 61 | 61 | 13 | CD | 24 | 56 | 8A | F4 | 8B | 00000180 |
| ^ Iu øÃA» `fj ë  | EB | 00 | 6A | 66 | 60 | 00 | 00 | вв | 41 | C3 | F8 | 06 | 75 | 49 | 0B | 5E | 00000190 |
| °NTLDR NT        | 54 | 4E | 0A | 0D | 20 | 20 | 20 | 20 | 20 | 20 | 52 | 44 | 4C | 54 | 4E | в0 | 000001A0 |
| LDR is missingÿ  | 0D | FF | 67 | 6E | 69 | 73 | 73 | 69 | 6D | 20 | 73 | 69 | 20 | 52 | 44 | 4C | 000001B0 |
| Disk errorÿ Pr   | 72 | 50 | 0A | 0D | FF | 72 | 6F | 72 | 72 | 65 | 20 | 6В | 73 | 69 | 44 | 0A | 000001C0 |
| ess any key to r | 72 | 20 | 6F | 74 | 20 | 79 | 65 | 6B | 20 | 79 | 6E | 61 | 20 | 73 | 73 | 65 | 000001D0 |
| estart           | 00 | 00 | 00 | 00 | 00 | 00 | 00 | 00 | A0 | 0D | 74 | 72 | 61 | 74 | 73 | 65 | 000001E0 |
| ∽¿ÌUª            | AA | 55 | CC | BF | AC | 00 | 00 | 00 | 00 | 00 | 00 | 00 | 00 | 00 | 00 | 00 | 000001F0 |
|                  |    |    |    |    |    |    |    |    |    |    |    |    |    |    |    |    |          |

Fig 3.22: Screenshot of part of Boot sector

## File #11

Interesting part of Volume slack (within Partition 1)

There is a small section within the Volume slack with a random story.

| 000008E0  | 54 | 68 | 65 | 20 | 6E | 61 | 6D | 65  | 73 | 20 | 61 | 72 | 65 | 20 | 41 | 6E | The names are An |
|-----------|----|----|----|----|----|----|----|-----|----|----|----|----|----|----|----|----|------------------|
| 000008F0  | 6E | 20 | 61 | 6E | 64 | 20 | 41 | 6E  | 6E | 65 | 20 | 61 | 6E | 64 | 20 | 41 | n and Anne and A |
| 00000900  | 68 | 6E | 20 | 61 | 6E | 64 | 20 | 41  | 6E | 2E | 0D | 0A | 49 | 20 | 77 | 6F | hn and An. I wo  |
| 00000910  | 6E | 64 | 65 | 72 | 20 | 77 | 68 | 65  | 6E | 20 | 74 | 68 | 65 | 20 | 64 | 69 | nder when the di |
| 00000920  | 66 | 66 | 65 | 72 | 65 | 6E | 74 | 20  | 73 | 70 | 65 | 6C | 6C | 69 | 6E | 67 | fferent spelling |
| 00000930  | 73 | 20 | 62 | 65 | 67 | 61 | 6E | 2E  | 0D | 0A | 44 | 69 | 64 | 20 | 74 | 68 | s began. Did th  |
| 00000940  | 65 | 79 | 20 | 61 | 6C | 6C | 20 | 62  | 65 | 6C | 6F | 6E | 67 | 20 | 74 | 6F | ey all belong to |
| 00000950  | 20 | 74 | 68 | 65 | 20 | 73 | 61 | 6D  | 65 | 20 | 63 | 6C | 61 | 6E | 3F | 0D | the same clan?   |
| 00000960  | 0A | 0D | 0A | 4F | 72 | 20 | 6D | 61  | 79 | 62 | 65 | 20 | 74 | 68 | 65 | 79 | Or maybe they    |
| 00000970  | 20 | 61 | 6C | 6C | 20 | 63 | 61 | 6D  | 65 | 20 | 66 | 72 | 6F | 6D | 20 | 4A | all came from J  |
| 00000980  | 61 | 70 | 61 | 6E | 3B | 0D | 0A | 4 F | 72 | 20 | 50 | 61 | 6B | 69 | 73 | 74 | apan; Or Pakist  |
| 00000990  | 61 | 6E | 20 | 6F | 72 | 20 | 4B | 61  | 7A | 61 | 6В | 73 | 74 | 61 | 6E | 3B | an or Kazakstan; |
| 000009A0  | 0D | 0A | 4F | 72 | 20 | 6D | 61 | 79  | 62 | 65 | 20 | 4D | 65 | 78 | 69 | 63 | Or maybe Mexic   |
| 000009в0  | 6F | 27 | 73 | 20 | 59 | 75 | 63 | 61  | 74 | 61 | 6E | 2E | 0D | 0A | 4F | 72 | o's Yucatan. Or  |
| 00000900  | 20 | 6D | 61 | 79 | 62 | 65 | 20 | 74  | 68 | 65 | 79 | 20 | 66 | 6C | 65 | 64 | maybe they fled  |
| 00000900  | 20 | 66 | 72 | 6F | 6D | 20 | 53 | 75  | 64 | 61 | 6E | 2C | 0D | 0A | 41 | 6E | from Sudan, An   |
| 000009E0  | 64 | 20 | 74 | 68 | 65 | 6E | 20 | 77  | 65 | 6E | 74 | 20 | 74 | 6F | 20 | 43 | d then went to C |
| 000009F0  | 61 | 6E | 6E | 65 | 73 | 0D | 0A | 57  | 68 | 65 | 72 | 65 | 20 | 74 | 68 | 65 | annes Where the  |
| 000000A00 | 20 | 63 | 6F | 6C | 6F | 72 | 20 | 6F  | 66 | 20 | 74 | 68 | 65 | 20 | 73 | 65 | color of the se  |
| 00000A10  | 61 | 20 | 69 | 73 | 20 | 63 | 79 | 61  | 6E | 2E | 0D | 0A | 0D | 0A | 53 | 6F | a is cyan. So    |
| 00000A20  | 6D | 65 | 6F | 6E | 65 | 20 | 73 | 61  | 69 | 64 | 20 | 74 | 68 | 61 | 74 | 20 | meone said that  |
| 00000A30  | 74 | 68 | 65 | 79 | 20 | 77 | 65 | 72  | 65 | 20 | 61 | 6C | 6C | 20 | 62 | 6F | they were all bo |
| 00000A40  | 72 | 6E | 20 | 69 | 6E | 20 | 4A | 61  | 6E | 2E | 0D | 0A | 4F | 72 | 20 | 64 | rn in Jan. Or d  |
| 00000A50  | 75 | 72 | 69 | 6E | 67 | 20 | 73 | 6F  | 6D | 65 | 20 | 6F | 74 | 68 | 65 | 72 | uring some other |
| 00000A60  | 20 | 61 | 73 | 74 | 72 | 6F | 6C | 6F  | 67 | 69 | 63 | 61 | 6C | 20 | 73 | 70 | astrological sp  |
| 00000A70  | 61 | 6E | 2E | 0D | 0A | 4D | 61 | 79  | 62 | 65 | 20 | 74 | 68 | 65 | 79 | 72 | an. Maybe theyr  |
| 08A00000  | 27 | 65 | 20 | 61 | 6C | 6C | 20 | 53  | 61 | 67 | 69 | 74 | 74 | 61 | 72 | 69 | 'e all Sagittari |
| 00000A90  | 61 | 6E | 2E | 0D | 0A | 0D | 0A | 43  | 61 | 6E | 20 | 49 | 20 | 63 | 6F | 70 | an. Can I cop    |
| 00000AA0  | 65 | 20 | 77 | 69 | 74 | 68 | 20 | 74  | 68 | 65 | 73 | 65 | 20 | 6E | 61 | 6D | e with these nam |
| 00000AB0  | 65 | 73 | 3F | 20 | 20 | 49 | 20 | 63  | 61 | 6E | 21 | 20 | 20 | 49 | 20 | 63 | es? I can! I c   |
| 00000AC0  | 61 | 6E | 21 | 0D | 0A | 42 | 75 | 74  | 20 | 6F | 6E | 6C | 79 | 20 | 77 | 68 | an! But only wh  |
| 00000AD0  | 69 | 6C | 65 | 20 | 49 | 20 | 6C | 69  | 65 | 20 | 6F | 6E | 20 | 6D | 79 | 20 | ile I lie on my  |
| 00000AE0  | 64 | 69 | 76 | 61 | 6E | 20 | 2D | 0D  | 0A | 57 | 68 | 69 | 63 | 68 | 20 | 69 | divan - Which i  |
| 00000AF0  | 73 | 20 | 6D | 61 | 64 | 65 | 20 | 6F  | 66 | 20 | 72 | 61 | 74 | 61 | 6E | 2E | s made of ratan. |

Fig 3.23: Screenshot of part of Volume slack